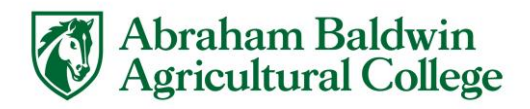

## How to Complete the Parent Financial Agreement Authorization in Dynamic Forms

- 1. Go to: <u>https://www.abac.edu/new-student-checklist/prior-to-orientation-registration/</u>
- 2. Click the Financial Authorization Agreement (Parent Link: for students under 18) link.

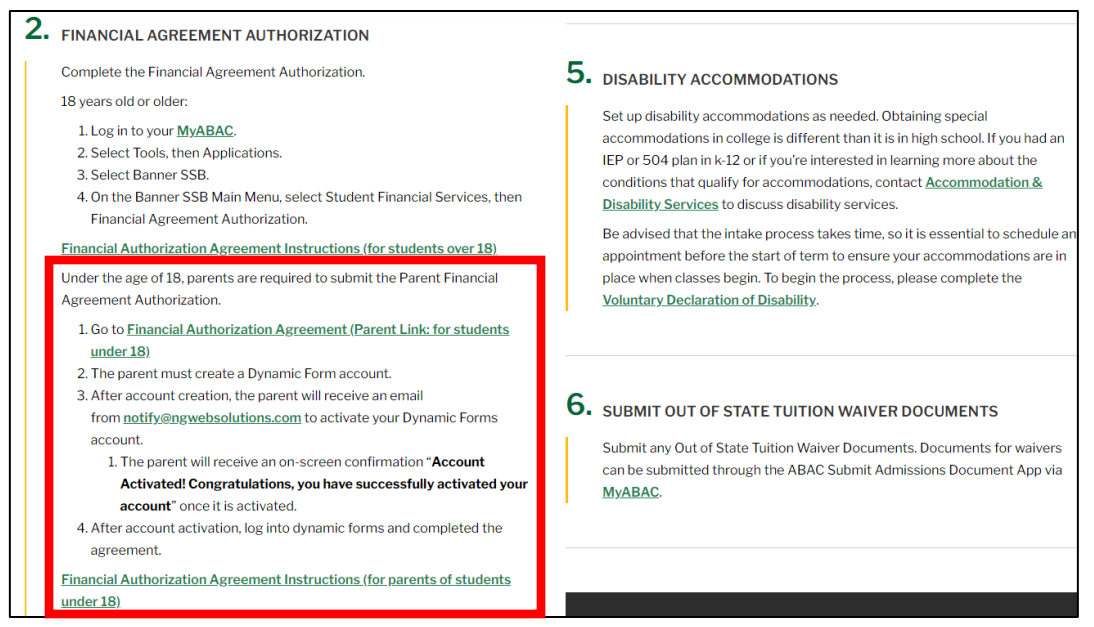

3. Then the parent or responsible party must create an account with Dynamic Forms. Click on Create New Account.

|   | Log In                                                 |                              |                       |
|---|--------------------------------------------------------|------------------------------|-----------------------|
| 1 | Sign in to complete the FIN<br>requested by Abraham Ba | IANCIAL AGREEMENT AUTHORIZAT | FION V.01 form as     |
|   | User Name                                              |                              |                       |
|   | Password                                               |                              |                       |
|   |                                                        | Log In                       |                       |
|   | Create New Account                                     | Forgot User Name?            | Forgot Your Password? |

4. Complete the create a new account form in Dynamic Forms and click create account.

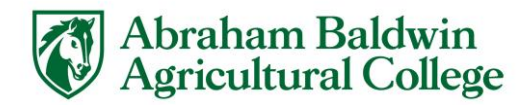

5. An email entitled Activate your account from <a href="mailto:notify@ngwebsolutions.com">notify@ngwebsolutions.com</a> will be sent to the address entered in the create a new account form. Click the Activate your account link in the email.

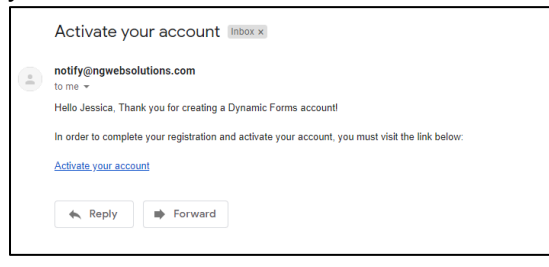

6. You will see the Account Activated Congratulations page in Dynamic Forms.

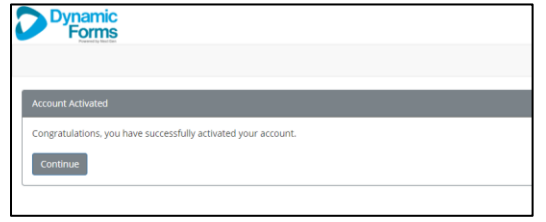

- 7. Then you must go back and complete Steps 1 and 2 again from these instructions.
  - 1. Go to: <u>https://www.abac.edu/new-student-checklist/prior-to-orientation-registration/</u>
  - 2. Click the Financial Authorization Agreement (Parent Link: for students under 18) link.

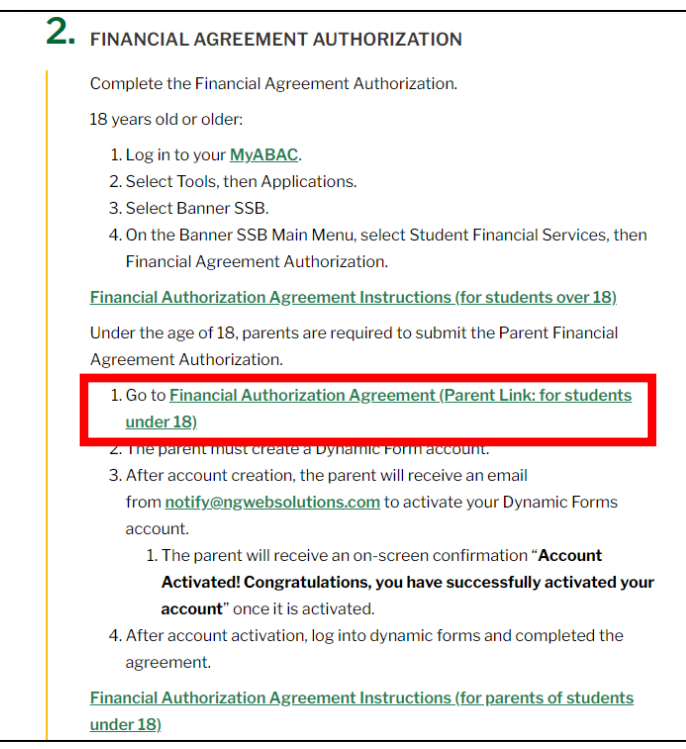

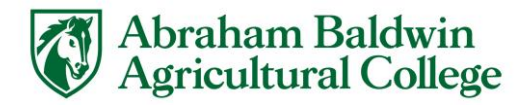

8. Log in to Dynamic Forms with the User Name and Password that you just set up. Click Log in.

| ABRAHAM BALDWIN |                                                                                                    |
|-----------------|----------------------------------------------------------------------------------------------------|
|                 | Log in                                                                                                    |
|                 | Sign in to complete the FINANCIAL AGREEMENT AUTHORIZATION V.01 form as<br>requested by Abraham Baldwin Agricultural College.<br>User Name                                                                                                    |
|                 | jswords0092 Password                                                                                                    |
|                 | Log In Create New Account Ferrar User Name? Forest Your Password?                                                                                                    |
|                 | and the second second sec |

9. Click on Complete This Form.

| ABRAHAM BALDWIN<br>AGRICULTURAL COLLEGE                                                                     |
|----------------------------------------------------------------------------------------------------|
|                                                                                                    |
| Welcome to Dynamic Forms<br>Let's get started Jessica.                                                      |
| The Financial Agreement Authorization - V.02 form needs to be completed.                                    |
| ✓ Complete This Form                                                                                        |
| You can check back here anytime to view your Pending / Draft Forms and review your completed Forms History. |
| Thank you for using Dynamic Formst                                                                          |

10. Then complete the Financial Agreement Authorization and click Next. (Please make sure that a parent or responsible party is completing this form.)

|                                                | lo restion !                          |                                                   |                                                                                                    |                                                                                                    |                                                       |                                                             |
|------------------------------------------------|---------------------------------------|---------------------------------------------------|----------------------------------------------------------------------------------------------------|----------------------------------------------------------------------------------------------------|-------------------------------------------------------|-------------------------------------------------------------|
| Student ID                                     | diamation.                            |                                                   | Student's Date 1                                                                                                    |                                                                                                    |                                                       |                                                             |
| Oldoent ID.                                    |                                       |                                                   | of Birth:                                                                                                    |                                                                                                    |                                                       |                                                             |
| Student's<br>First Name                        | 1                                     |                                                   | Student's<br>Middle Name                                                                                                    |                                                                                                    | Student's                                             |                                                             |
| Responsib                                      | le Party Inf                          | ormation:                                         |                                                                                                    |                                                                                                    | 5381 2541.0                                           |                                                             |
| Responsible I<br>Name:                         | Party's First                         | required.                                         | This field is                                                                                                    | Responsible Party's Last<br>Name:                                                                        | 1                                                     |                                                             |
| Certificatio                                   | in:                                   |                                                   |                                                                                                    |                                                                                                    |                                                       |                                                             |
| Warning: Acco                                  | ording to the U                       | S. Department of E                                | Education, if you purposely g                                                                                                    | ive false or misleading informat                                                                         | lion on form, you may                                 | e subject to a fine of up                                   |
| acound or mg                                   | erratoramilarit for                   | op to o years, or be                              | own.                                                                                                    |                                                                                                    |                                                       |                                                             |
| Read Carefully                                 | r - This is a Le                      | gally Binding Agre                                | ement.                                                                                                    | of and further in the limit of an and                                                                    | and shared data as series as a                        | And and the second second second                            |
| eligibility to reg                             | ister for courses                     | er ruttion and rees w<br>s is expressly condition | inen ave to ABAG (moluding, b<br>oned upon my agreement to pa                                                                                                    | us not whited to, sution, mandator,<br>sy all fees and tuition when due.                                 | r scudent nees, room and                              | poerd). I understand that                                   |
| Do you agree                                   | with the above                        | statement?" Pie                                   | ease Select - *                                                                                                    |                                                                                                    |                                                       |                                                             |
| I understand an                                | d agree that I a                      | m personally respon                               | spible for payment of all sums a                                                                                                    | when due regardless of eligibility fo                                                                    | r financial aid or other fi                           | nancial assistance. Billing                                 |
| statemers's are                                | issued electron<br>with the about     | statement? * Die                                  | anen Calact                                                                                                    |                                                                                                    |                                                       |                                                             |
| Lunderstand a                                  | with the above                        | fail on to card and                               | Fabe Select - *                                                                                                    | and in the automication of student                                                                       | annount to a collection a                             | manner in unbish cases I am                                 |
| to pay the fees                                | of any collectio                      | n agency, which may                               | be based on a percentage at                                                                                                    | a maximum of 33.3% of the debt a                                                                         | ind all costs and expens                              | es, vicluding reasonable                                    |
| attorney's fees.                               | ABAC incurs in                        | such collection effo                              | vts.                                                                                                    |                                                                                                    |                                                       |                                                             |
| Do you agree                                   | with the above                        | statement - Pie                                   | sase Select *                                                                                                    |                                                                                                    |                                                       |                                                             |
| agency fees, in<br>Do you agree                | cluding reasons<br>with the above     | stile attorney's fees,<br>statement? " - Pie      | s when due to ABAC will result<br>have been paid. A hold on the<br>sase Select - •                                                                                                    | in the placement of a noid on the<br>student account will prevent regist                                 | student account until the<br>hation for courses and o | account and an conector<br>staining transcripts.            |
| I understand an<br>to receive a 10<br>Accounts | id agree that I a<br>98-T electronica | withorize ABAC to pr<br>ally must also provide    | ovide any 1098-T electronically<br>a higher consent electronically                                                                                                    | The Internal Revenue Service is<br>To opt out of this service a writter                                  | gulations state that each<br>form must be complete    | student who files a reque<br>d with the Office of Studen    |
| Do you agree                                   | with the above                        | statement? - Pie                                  | sase Select - *                                                                                                    |                                                                                                    |                                                       |                                                             |
| I understand an<br>at the current o            | nd agree that I a<br>r any future nur | uthovize ABAC or an<br>mber that I provide fo     | ny working on the behalf of AB-<br>or my ceilular phone or other with the phone of the second second seco | 4C, including third party vendors, I<br>releas device using automated tel<br>clubb the Office of Student | to contact me regarding<br>sphone dialing equipments  | eny unpaid student account<br>t or artificial or pre-record |
| Do you agree                                   | with the above                        | statement? - Pie                                  | sase Select - *                                                                                                    | a manuface annue of oludent Accos                                                                        |                                                       |                                                             |
| I further unders                               | tand and agree                        | that authorization to                             | enroll in courses at ABAC is e                                                                                                    | spresally conditioned upon accept                                                                        | ance of all terms and col                             | ditions aet forth in the                                    |
| Agreement                                      | with the shore                        | atalamant2 :                                      |                                                                                                    |                                                                                                    |                                                       |                                                             |
| Do you agree                                   | with the above                        | statement? Pie                                    | Base Select *                                                                                                    | advicational and other a second                                                                          | I contract and and                                    | a to all of the above trees                                 |
| ni wcciange n                                  | s the opportune<br>s.                 | statement? 1 - Die                                | rses at ABAL and to receive                                                                                                    | educational and OUNS services,                                                                           | r understand and agre                                 | e to an or me above term                                    |
| and condition                                  | manual second district with           | - bit                                             | Entel                                                                                                    |                                                                                                    |                                                       |                                                             |
| Do you agree                                   | when Bed by                           |                                                   |                                                                                                    |                                                                                                    |                                                       |                                                             |
| Do you agree                                   | submitted by:                         |                                                   | Crian                                                                                                    |                                                                                                    |                                                       |                                                             |
| Do you agree<br>This form was I<br>FOR OFF     | ice use on                            | LY                                                | ernan.                                                                                                    |                                                                                                    |                                                       |                                                             |
| FOR OFF<br>Processed                           | ICE USE ON                            | LY                                                | Decision *                                                                                                    | - Pinase Select - *                                                                                      |                                                       |                                                             |

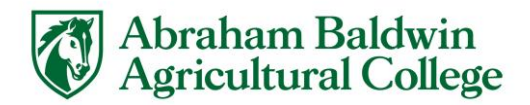

11. Electronically sign the form. Click on Sign Electronically. (If the account was not set up in the parent or responsible party's name then the name here will be incorrect. – See page 5 for how to update electronic signature name.)

| Electronic Signatur                                                                                            | 2                                                                                                    |                                                                                 |
|----------------------------------------------------------------------------------------------------|----------------------------------------------------------------------------------------------------|---------------------------------------------------------------------------------|
| Please read the <u>Disclosure / Consent</u> be                                                                 | re you sign your form electronically.                                                                                                    |                                                                                 |
| Typing your name exactly as it appears<br>read and understand the Disclosure/Co<br>transaction electronically. | low signifies you are completing this form using an electronic signature. By signing electro<br>ent and agree to electronically sign. You also agree to receive required disclosures or othe | onically, you are certifying that you have<br>er communications related to this |
| To continue with the electronic signatur<br>signature.                                                         | process, please enter your name and click the "Sign Electronically" button to save your info                                                                                                 | ormation and submit your electronic                                             |
| territer                                                                                                    |                                                                                                    |                                                                                 |
| Jessica                                                                                                    | Swords                                                                                                    |                                                                                 |
| Jessica                                                                                                    | Swords                                                                                                    |                                                                                 |
| Previous Sign Electronically                                                                                   | Swords                                                                                                    |                                                                                 |
| Previous Sign Electronically                                                                                   | Swords                                                                                                    | t a local copy for your signature.                                              |

12. You will then receive an email confirming that your form has been submitted.

| = M Gmail                                                                  | Q Search mail                                                                                                    |                           | C | D III |
|----------------------------------------------------------------------------|----------------------------------------------------------------------------------------------------|---------------------------|---|-------|
| - Compose                                                                  |                                                                                                    | 1 of 3                    | < | ۵     |
| Inbox 1                                                                    | Form Submission – Financial Agreement Authorization - V.02 – Swords, Jessica – 918                                                                                                    |                           | 6 | 2     |
| <ul> <li>Starred</li> <li>Snoozed</li> <li>Sent</li> <li>Drafts</li> </ul> | forms@abac.edu Iom# ~ Thank you for your submission of Financial Agreement Authorization - V02 for Swords, Jessica 518 Pieses allow 5 business days for processing. We do have times during the year in which our deputment is overwhelmed with papervork and at those times it can take up to 10 business days to p | 9:12 AM (0 minutes ago) 🛫 | 7 | 1     |
| ✓ More                                                                     | Great, thank you so much! Thank you for your assistance. Thank you for the update.                                                                                                    |                           |   |       |
|                                                                            | A Reply Broward                                                                                                    |                           |   |       |

13. Once your form has been processed you will receive another email letting you know if it was approved or rejected.

| = | M Gmail            |                                                                              | Q                                                                                                    | Search mail                                                              |                         |   | ? |    |
|---|--------------------|------------------------------------------------------------------------------|----------------------------------------------------------------------------------------------------|--------------------------------------------------------------------------|-------------------------|---|---|----|
| 4 | Compose            |                                                                              | ÷                                                                                                    |                                                                          | 1 of 3                  | < | > | \$ |
|   | Inbox              | Processed – Financial Agreement Authorization - V.02 – Swords, Jessica – 918 |                                                                                                    |                                                                          |                         | • | Ø |    |
| * | Starred<br>Snoozed |                                                                              | ?                                                                                                    | forms@abac.edu<br>to me ~                                                | 9:19 AM (0 minutes ago) | ☆ | * | :  |
| > | Sent               |                                                                              | Financial Agreement Authorization - V 02 for Financial Agreement Authorization - V 02 - Swords, Jessica - 918 has been processed and has been Approved. |                                                                          |                         |   |   |    |
|   | Drafts<br>More     |                                                                              |                                                                                                    | Comments:<br>Please visit your Dynamic Forms home page by clicking here. |                         |   |   |    |
| • | J                  | +                                                                            | Received, thank you. Thank you! Thank you for your assistance.                                                                                          |                                                                          |                         |   |   |    |
|   |                    |                                                                              |                                                                                                    | Keply In Forward                                                         |                         |   |   |    |

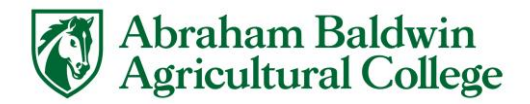

## **Rejected Form**

1. If the form is rejected, you will receive an email like the one below:

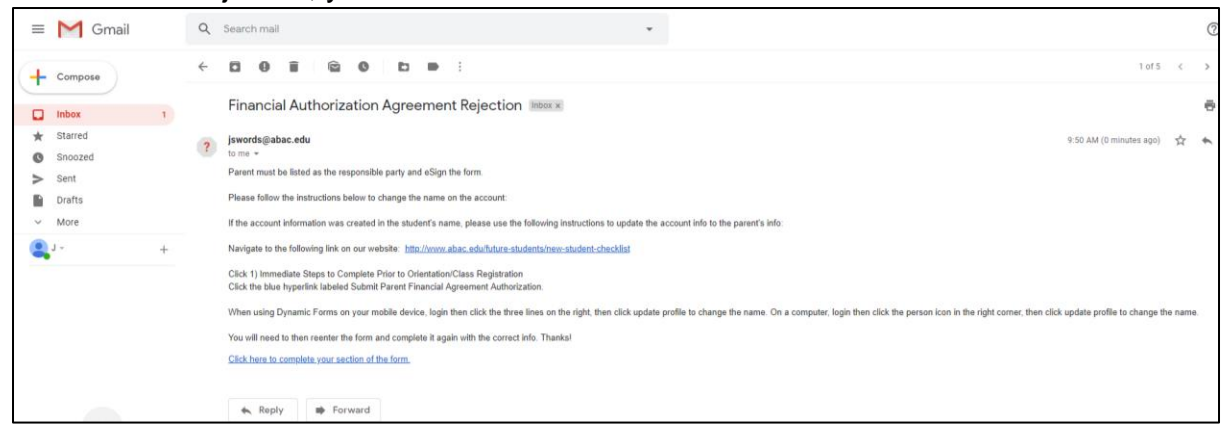

- 2. Most forms are rejected due to the Dynamic Forms account being created in the student's name instead of the parent's or responsible party's name. To correct this, navigate to the Dynamic Forms link:
  - Go to: <u>https://www.abac.edu/new-student-checklist/prior-to-orientation-registration/</u>
  - Click the Financial Authorization Agreement (Parent Link: for students under 18) link.

| <b>2.</b> FINANCIAL AGREEMENT AUTHORIZATION                                                                   |            |
|----------------------------------------------------------------------------------------------------|------------|
| Complete the Financial Agreement Authorization.                                                               |            |
| 18 years old or older:                                                                                        |            |
| 1. Log in to your MyABAC.                                                                                     |            |
| 2. Select Tools, then Applications.                                                                           |            |
| <ol> <li>Select Balmer SSB.</li> <li>On the Banner SSB Main Menu select Student Financial Services</li> </ol> | then       |
| Financial Agreement Authorization.                                                                            | then       |
| Financial Authorization Agreement Instructions (for students over 18                                          | <u>3)</u>  |
| Under the age of 18, parents are required to submit the Parent Financi                                        | al         |
| Agreement Autionzation.                                                                                       | _          |
| <ol> <li>Go to Financial Authorization Agreement (Parent Link: for stude<br/>under 18)</li> </ol>             | <u>nts</u> |
| 2. The parent must create a Dynamic Form account.                                                             |            |
| 3. After account creation, the parent will receive an email                                                   |            |
| from notify@ngwebsolutions.com to activate your Dynamic Form                                                  | S          |
| account.                                                                                                    |            |
| 1. The parent will receive an on-screen confirmation "Account                                                 |            |
| Activated! Congratulations, you have successfully activate                                                    | d your     |
| account" once it is activated.                                                                                |            |
| 4. After account activation, log into dynamic forms and completed t                                           | ne         |
| agreement.                                                                                                    |            |
| Financial Authorization Associate Instructions (for persents of study                                         |            |
| Financial Authorization Agreement Instructions (for parents of stude                                          | <u>nts</u> |

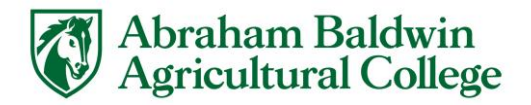

3. Log in to Dynamic Forms with the User Name and Password that you just set up. Click Log in.

| Log In                                                                                                    |                                                                                                    |
|----------------------------------------------------------------------------------------------------|----------------------------------------------------------------------------------------------------|
| Sign in to complete the FINANCIAL AGREEMENT AUTHORIZATION V.01 form as<br>requested by Abraham Baldwin Agricultural College. |                                                                                                    |
| User Name                                                                                                    |                                                                                                    |
| jswords0092                                                                                                    |                                                                                                    |
| Password                                                                                                    |                                                                                                    |
|                                                                                                    |                                                                                                    |
| Log In                                                                                                    |                                                                                                    |
| Create New Account Forgot User Name? Forgot Your Password?                                                                   |                                                                                                    |
|                                                                                                    | Log In Sign in to complete the FINANCIAL AGREEMENT AUTHORIZATION V.01 form as requested by Abraham Baldwin Agricultural College. User Name [ysvords0092 Password Log In Constraint Journal |

4. Click on the person icon the right side of the screen. Then click on Update Profile.

| ABRAHAM BALDWIN<br>Agricultural college                                                                                                    |              |
|----------------------------------------------------------------------------------------------------|--------------|
|                                                                                                    | My Forms - 🛔 |
| Welcome to Dynamic Forms<br>Let's get started, jessica.                                                                                           | Log Out      |
| The Financial Agreement Authorization - V.02 form needs to be completed.  Complete This Form                                                      |              |
| You can check back here anytime to view your Pending / Draft Forms and review your completed Forms History.<br>Thank you for using Dynamic Formst |              |

5. Change the name on the account to the parent or responsible party.

|                         | Before                             |                              | After                             |
|-------------------------|------------------------------------|------------------------------|-----------------------------------|
| ABRAHA<br>AGRICULTU     | M BALDWIN<br>JRAL COLLEGE          |                              | IAM BALDWIN<br>TURAL COLLEGE      |
| *                       |                                    | <u>ش</u>                     |                                   |
| Change Account Settings |                                    | Success. You have successful | lly modified your account!        |
| User name               | jswords0092                        | Change Account Setting       | S                                 |
| Name                    | Jessica Swords                     | User name                    | jswords0092                       |
| Email                   | doodlebug0092@gmail.com            | Name                         | June Jones                        |
| Password                | word Email doodlebug0092@gmail.com |                              | doodlebug0092@gmail.com           |
| Cell Phone              |                                    | Password                     | ****                              |
| Secret Question         | What was your high school mascot?  | Cell Phone                   |                                   |
|                         |                                    | Secret Question              | What was your high school mascot? |

6. Then click on the house in the left corner.

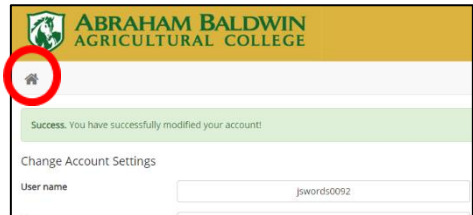

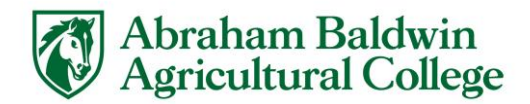

7. Click on Pending/Draft Forms.

| ABRAHAM BALDWIN<br>AGRICULTURAL COLLEGE                                                                                                    |
|----------------------------------------------------------------------------------------------------|
| *                                                                                                    |
| Welcome to Dynamic Forms!<br>This page offers you access to your Pending / Draft Forms and your completed Forms History.<br>If you need to start a new form, please go to your college or university website to access a link to the proper form. Thank you for using Dynamic Forms! |
| ◎ Pending / Draft Forms                                                                                                    |
| つ Forms History                                                                                                    |
| A Manage your Account                                                                                                    |

## 8. Click on Complete Form.

| ABRAHAM BALDWIN<br>AGRICULTURAL COLLEGE  |   |             |                |                                |                                        |     |      |               |
|------------------------------------------|---|-------------|----------------|--------------------------------|----------------------------------------|-----|------|---------------|
| 쥼                                        |   |             |                |                                |                                        |     |      | My Forms 👻 🛔  |
| O Pending / Draft Forms 🌒                |   |             |                |                                |                                        |     |      |               |
| Form Filter Show All Forms               | • | Text Filter | Type to search |                                |                                        |     |      |               |
| Form Name                                |   |             |                |                                | Date                                   | PDF | HTML | Action        |
| Financial Agreement Authorization - V.02 |   |             |                | Rejected By:<br>Jessica Swords | Rejected Date:<br>5/21/2019 9:50:01 AM | ß   |      | Complete Form |

9. Make sure to update the Responsible party's Name. Then Click Next.

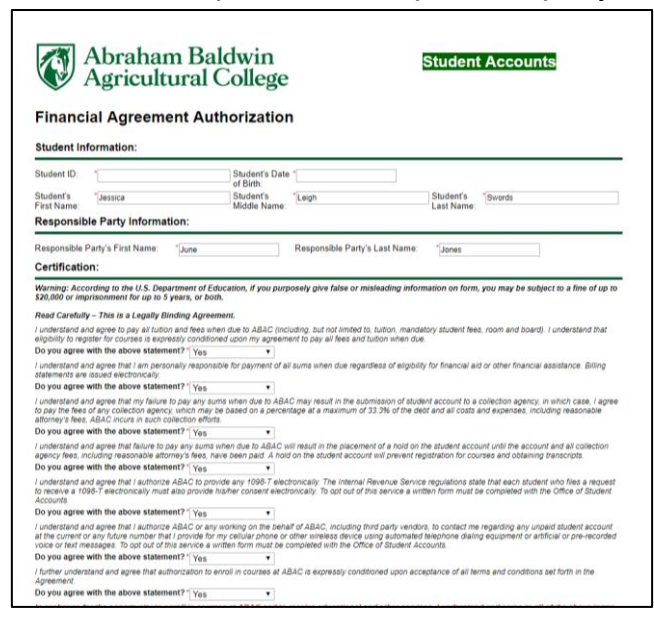

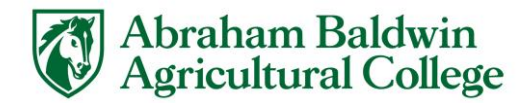

10. Now electronically sign and the name will be updated to the parent/responsible party's name. Click Sign Electronically.

| Electronic Signatu                                                                                           | re                                                                                                    |                                                                                                    |
|----------------------------------------------------------------------------------------------------|----------------------------------------------------------------------------------------------------|----------------------------------------------------------------------------------------------------|
| Please read the <u>Disclosure / Consent</u> b                                                                | efore you sign your form electronically.                                                                      |                                                                                                    |
| Typing your name exactly as it appear<br>read and understand the Disclosure/C<br>transaction electronically. | s below signifies you are completing this form using<br>onsent and agree to electronically sign. You also agr | g an electronic signature. By signing electronically, you are certifying that you have<br>pree to receive required disclosures or other communications related to this |
| To continue with the electronic signature.                                                                   | ire process, please enter your name and click the "Si                                                         | Sign Electronically" button to save your information and submit your electronic                                                                                        |
| June                                                                                                    | Jones                                                                                                    |                                                                                                    |
|                                                                                                    |                                                                                                    |                                                                                                    |
| Previous Sign Electronically                                                                                 |                                                                                                    |                                                                                                    |
|                                                                                                    |                                                                                                    |                                                                                                    |

11. You will then receive an email confirming that your form has been submitted.

| = M Gmail                                                                                         | Q | Search mail                                                                                                    |                                          |                               |   | 0 |   |
|---------------------------------------------------------------------------------------------------|---|----------------------------------------------------------------------------------------------------|------------------------------------------|-------------------------------|---|---|---|
| Compose                                                                                           | ÷ |                                                                                                    |                                          | 1 of 3                        | < | > | ۵ |
| Inbox 1                                                                                           |   | Form Submission – Financial Agreement Authorization                                                                                                    | n - V.02 – Swords, Jessica – 918 Innex × |                               |   | • | ß |
| <ul> <li>★ Starred</li> <li>Snoozed</li> <li>&gt; Sent</li> <li>Drafts</li> <li>✓ More</li> </ul> | ? | forms@abac.edu<br>to min ~<br>Thank you for your submission of Financial Agreement Authorization - V.02 for Swords, Jessi<br>Please allow 5 business days for processing. We do have times during the year in which or | ca - 918                                 | 9:12 AM (0 minutes ago)<br>c. |   | 4 | 1 |
| <b>Q</b> J+ +                                                                                     |   | Great, thank you so mucht Thank you for your assistance. Thank you                                                                                                    | ou for the update.                       |                               |   |   |   |

12. Once your form has been processed you will receive another email letting you know if it was approved or rejected.

| =     | M Gmail                    |   | Q            | Search mail                                                                                                    |                         |   | ? |    |
|-------|----------------------------|---|--------------|----------------------------------------------------------------------------------------------------|-------------------------|---|---|----|
| 4     | Compose                    |   | $\leftarrow$ |                                                                                                    | 1 of 3                  | < | > | \$ |
|       |                            |   |              | Processed – Financial Agreement Authorization - V.02 – Swords, Jessica – 918                                                                                                    |                         |   | • | Ø  |
| * 0 > | Starred<br>Snoozed<br>Sent |   | ?            | forms@babac.edu<br>Io me +<br>Financial Agreement Authorization - V 02 for Financial Agreement Authorization - V 02 - Swords, Jessica - 918 has been processed and has been Approved. | 9:19 AM (0 minutes ago) | ☆ | 4 | :  |
| v     | Drafts<br>More             |   |              | Comments:<br>Please visit your Dynamic Forms home page by clicking hats.                                                                                                    |                         |   |   |    |
|       | 1 -<br>1                   | + |              | Received, thank you.       Thank you for your assistance.                                                                                                    |                         |   |   |    |